## PANDUAN APLIKASI ENGLISH SCORE (UNTUK MAHASISWA)

1. Pastikan anda mempunyai akun SSO Unimed, jika belum silahkan daftar di halaman Portal Unimed (<u>https://portal.unimed.ac.id</u>)

2. Untuk mengakses Aplikasi EnglishScore, silahkan login melalui Portal Unimed lalu pilih aplikasi English Score pada Dashboard masing – masing.

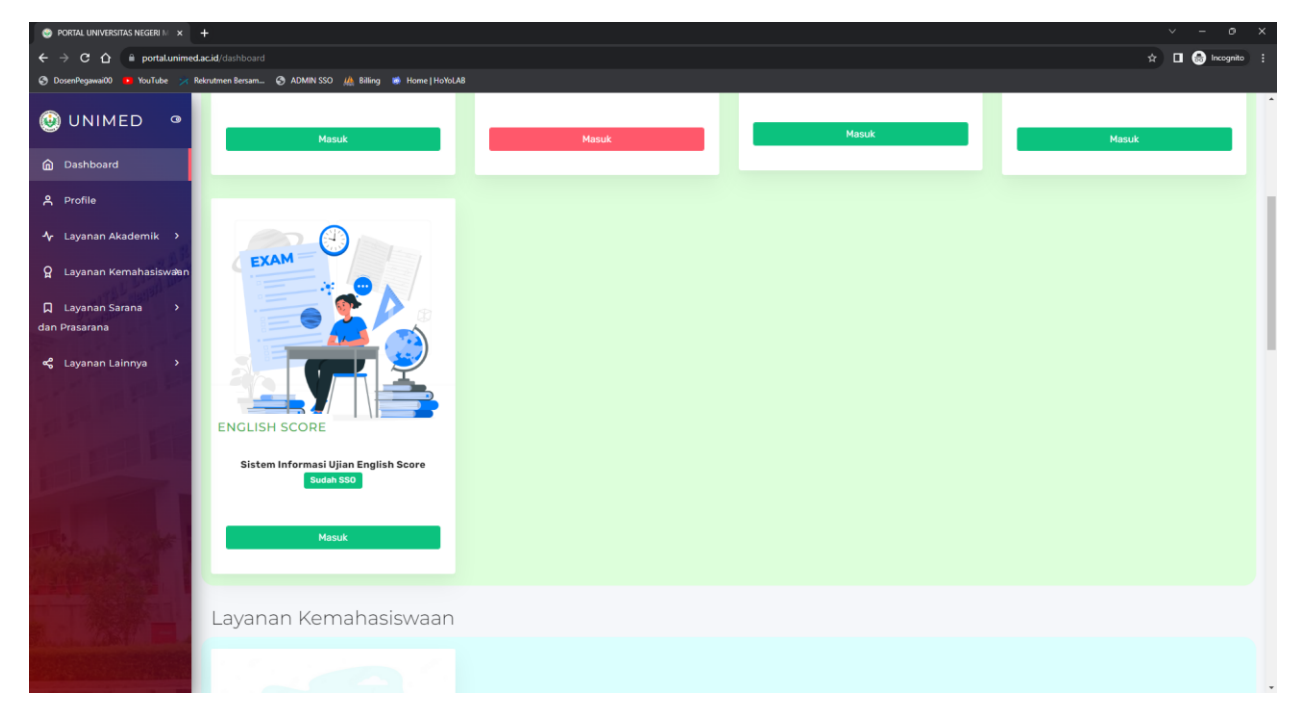

3. Setelah login, akan langsung mengarah ke halaman Jadwal Ujian yang Tersedia untuk Stambuk dan Fakultas anda

| 🧼 Management English Score   D= 🗙 🕂                                                                                                    |                                                                                                    |                           |                       |                       |              | ~ - o ×           |  |
|----------------------------------------------------------------------------------------------------|----------------------------------------------------------------------------------------------------|---------------------------|-----------------------|-----------------------|--------------|-------------------|--|
| ← → C ① ii uptbahasaunimedacki/is/ujar/dutar                                                                                                    |                                                                                                    |                           |                       |                       |              | 🖈 🔲 🎯 Incognito 🚦 |  |
| 📀 DosenPegawai00 📴 YouTube 💉 Rekrutmen                                                                                                    | Bersam 🚱 ADMIN SSO 🏨                                                                                                    | Billing 📑 Home   HoYoLAB  |                       |                       |              |                   |  |
| AND THE OWNER OF THE OWNER OF THE OWNER OWNER OF THE OWNER OF THE OWNER OWNER OF THE OWNER OF THE OWNER OF THE OWNER OF THE OWNER OF THE OWNER OWNER OWNER OWNER OWNER OWNER OWNER OWNER OWNER OWNER OWNER OWNER OWNER OWNER OWNER OWNER OWNER OWNER OWNER OWNER OWNER OWNER OWNER OWNER OWNER OWNER OWNER OWNER OWNER OWNER OWNER OWNER OWNER OWNER OWNER OWNER OWNER OWNER OWNER OWNER OWNER OWNER OWNER OWNER OWNER OWNER OWNER OWNER OWNER OWNE |                                                                                                    |                           |                       |                       |              |                   |  |
| Daftar Ujian                                                                                                    | PENDAFTARAN UJIAN                                                                                                    | YANG SEDANG BERLANGSUNG   |                       |                       |              |                   |  |
| Jadwai Ujian                                                                                                    |                                                                                                    |                           |                       |                       |              |                   |  |
| 🕅 Hasil Ujian                                                                                                    | 🕖 Anda hanya dapat mendaftar satu ujian dalam satu tahun dan anda tidak dapat membataikan ujian yang sudah anda daftarkan. |                           |                       |                       |              |                   |  |
|                                                                                                    | STATUS ~                                                                                                    | MAILU                     | TUTUP PENDAFTARAN     | TANGGAL UJIAN         | KUOTA        |                   |  |
|                                                                                                    | TIDAK TERDAFTAR                                                                                                    | Ujian English Score FMIPA | 26 Oktober 2023 18:00 | 26 Oktober 2023 20:00 | 0/10 Peserta | Daftar            |  |
| June                                                                                                    |                                                                                                    |                           |                       |                       |              |                   |  |
| image Mahasiswa FMIPA                                                                                                    |                                                                                                    |                           |                       |                       |              |                   |  |

4. Pilih ujian yang ingin diikuti lalu klik Tombol Daftar untuk mendaftar ujian tersebut. Jika sudah terdaftar maka status akan berubah menjadi "Terdaftar".

| ement English Score   Doll X + | •                        |                                                         |                                                      |                       | · -          |
|--------------------------------|--------------------------|---------------------------------------------------------|------------------------------------------------------|-----------------------|--------------|
| awai00 🚺 YauTube 😪 Bek         | edlac.id/es/ujian/dartar | SO 🥼 Billing 📫 Home I HoYol AB                          |                                                      |                       | ¥ 🖬 👹 "      |
|                                |                          |                                                         |                                                      |                       |              |
| Darimeo .                      |                          |                                                         |                                                      |                       |              |
| Daftar Ujian<br>Jadwal Ujian   | PENDAFTARAN              | UJIAN YANG SEDANG BERLANGSUNG                           |                                                      |                       |              |
| Hasil Ujian                    | (I) Anda ha              | ınya dapat mendaftar satu ujian dalam <b>satu tahun</b> | dan anda tidak dapat membatalkan ujian yang sudah ar | nda daftarkan.        |              |
|                                | status ~                 | UJIAN                                                   | TUTUP PENDAFTARAN                                    | TANGGAL UJIAN         | KUOTA        |
|                                | TESDAFTAR                | Ujian English Score FMIPA                               | 26 Oktober 2023 18:00                                | 26 Oktober 2023 20:00 | 1/10 Peserta |
|                                |                          |                                                         |                                                      |                       |              |
|                                |                          |                                                         |                                                      |                       |              |
|                                |                          |                                                         |                                                      |                       |              |
|                                |                          |                                                         |                                                      |                       |              |
|                                |                          |                                                         |                                                      |                       |              |
|                                |                          |                                                         |                                                      |                       |              |
|                                |                          |                                                         |                                                      |                       |              |
|                                |                          |                                                         |                                                      |                       |              |
| Mala                           |                          |                                                         |                                                      |                       |              |

5. Pada menu Jadwal Ujian akan menampilkan informasi ujian yang sedang diikuti dan riwayat ujian yang pernah diikuti.

| 😔 Management English Score   Jacl 🗙 🕂         |                                                                                                    | ~ - o ×       |  |  |  |  |
|-----------------------------------------------|----------------------------------------------------------------------------------------------------|---------------|--|--|--|--|
| ← → C ① i uptbahasaunimetacid en/ujian/johnal |                                                                                                    |               |  |  |  |  |
| 🛇 DosenPegawai00 💶 YouTube 🈕 Rekrutmen I      | eenam. 🔿 ADMIN SSO 🚲 Billing 📽 Home   Huivel AB                                                                                                    |               |  |  |  |  |
| AND AND AND AND AND AND AND AND AND AND       |                                                                                                    |               |  |  |  |  |
| 📄 Daftar Ujian                                | KARTU UJIAN                                                                                                    |               |  |  |  |  |
| 🕅 Hasil Ujian                                 | Connect code tersedia 10 menit sebelum ujian dimulai dan hanya valid digunakan 1 kali                                                                                           |               |  |  |  |  |
|                                               | UJIAN ENGLISH SCORE FMIPA<br>TANGGAL MULAI UJIAN: 26 OKTOBER 2023, JAM 20:00 MIB<br>TANGGAL SELESAL UJIAN: 28 OKTOBER 2023, JAM 12:00 MIB<br>CONNECT CODE: (newsgap watte sjim) |               |  |  |  |  |
|                                               |                                                                                                    | 🖨 Cetak Kartu |  |  |  |  |
|                                               | RIMAYAT UJIAN                                                                                                    |               |  |  |  |  |
|                                               | Status (KNS) menandakan (UIAN TALAH KALINAT Status (KNTN) menandakan (UIAN HALM SUDALAT Status (KNTN) menandakan (UIAN HALM SUDALAT Status (KNTN) menandakan (UIAN HALM SUDALAT |               |  |  |  |  |
| Halo,<br>image Mahasiswa FMIPA                | STATUS UJAN TANGGAL MULAI UJIAN ~ TANGGAL SELESAI UJIAN TANGGAL DAFTAR                                                                                                    |               |  |  |  |  |

6. Untuk mencetak kartu ujian, tekan tombol "Cetak Kartu"

| 🥥 Management English Score   Jaci 🗙 🕂                           |                                                                                                    |                            |                                |                                |                                | ~ - o ×           |
|-----------------------------------------------------------------|----------------------------------------------------------------------------------------------------|----------------------------|--------------------------------|--------------------------------|--------------------------------|-------------------|
| ← → ♂ ○ <sup>(a)</sup> is upthahasaurimediacid (ex/ujun/jadval) |                                                                                                    |                            |                                |                                |                                | 🖈 🔲 🎯 Incognito 🗄 |
| 📀 DosenPegawai00 🔹 YouTube 🔀 Rekrutmen B                        | Bersam 🤣 ADMIN SSO                                                                                                    | 🏨 Billing 🐞 Home   HoYoLAB |                                |                                |                                |                   |
| Datar Ujian RINAYAT UJIAN                                       |                                                                                                    |                            |                                |                                |                                |                   |
| 🖶 Jadval Ujian                                                  | Status (menandakan UJIAN TILAN SULAKI Status (millim menandakan UJIAN SULAKI) Status (millim menandakan UJIAN SULAKI) Status (millim menandakan UJIAN SULAKI) |                            |                                |                                |                                |                   |
|                                                                 | STATUS UJIA                                                                                                    | AN                         | TANGGAL MULAI UJIAN 🗸          | TANGGAL SELESAI UJIAN          | TANGGAL DAFTAR                 |                   |
|                                                                 | Uja                                                                                                    | an English Score PMIPA     | 26 Oktober 2023, Jam 20:00 WIB | 28 Oktober 2023, Jam 12:00 WIB | 26 Oktober 2023, Jam 16:39 WIB | Catak Kartu       |
| Allo,<br>image Mahasiswa FMIPA                                  | 10 V Showing                                                                                                    | ig 1 to 1 of 1 records     |                                |                                |                                |                   |